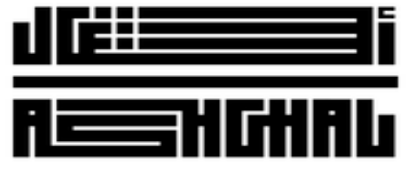

قطــر تسـتحــق الأفـضــل Qatar Deserves The Best

## Upload eSignature

## **Login into APMS – Select Role**

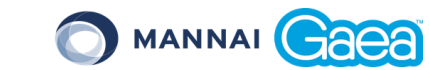

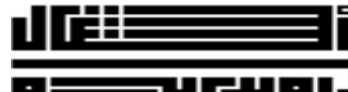

قطــر تسـتحــق الأفضــل Qatar Deserves The Best

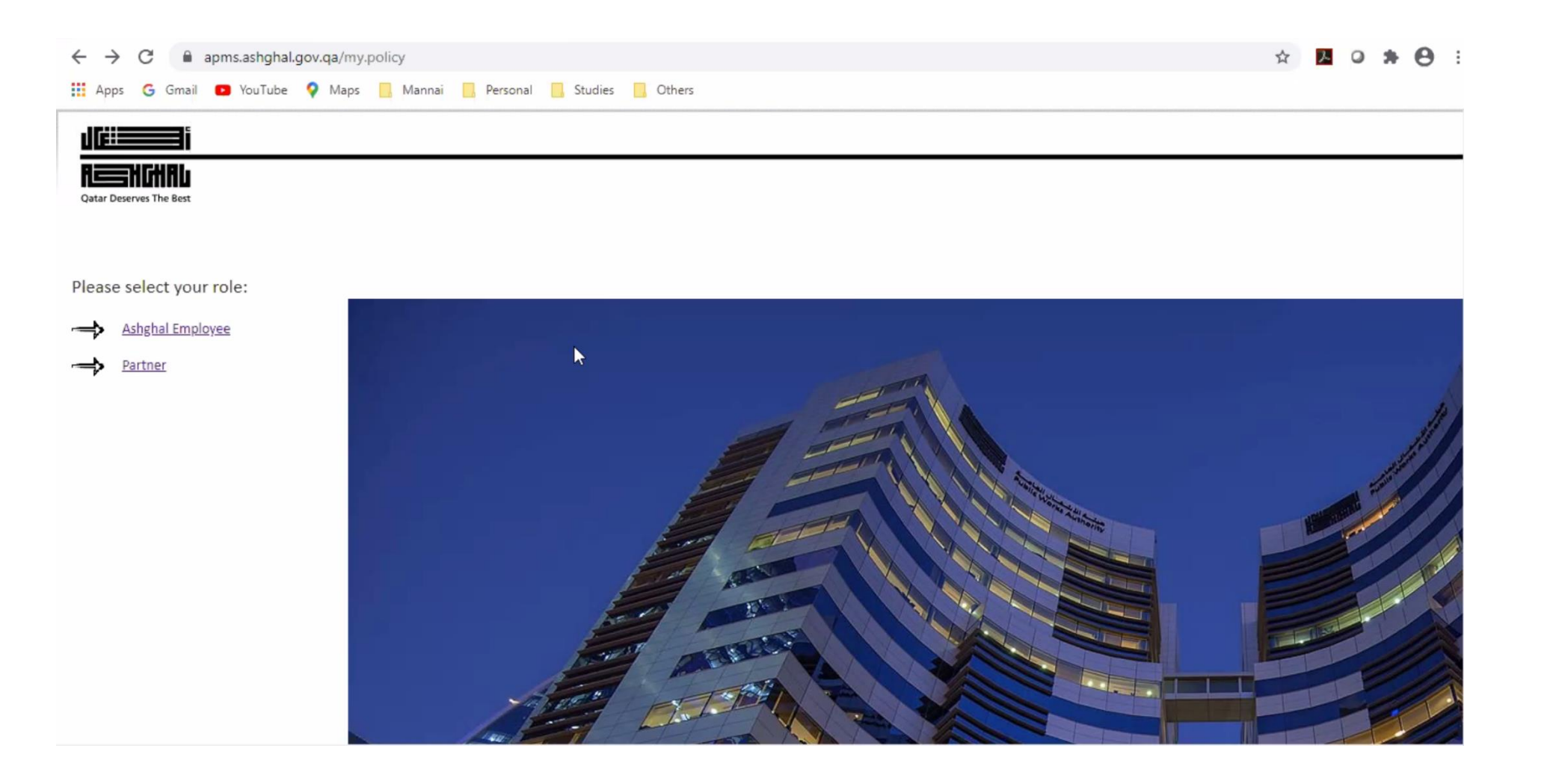

Click on Partner

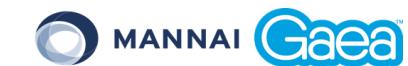

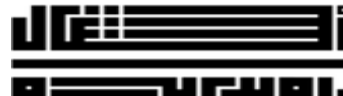

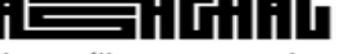

قطــر تسـتحــق الأفضــل

#### rves The Best

#### • Login with the Username (your email ID as Username) & Password (as sent out in the email)

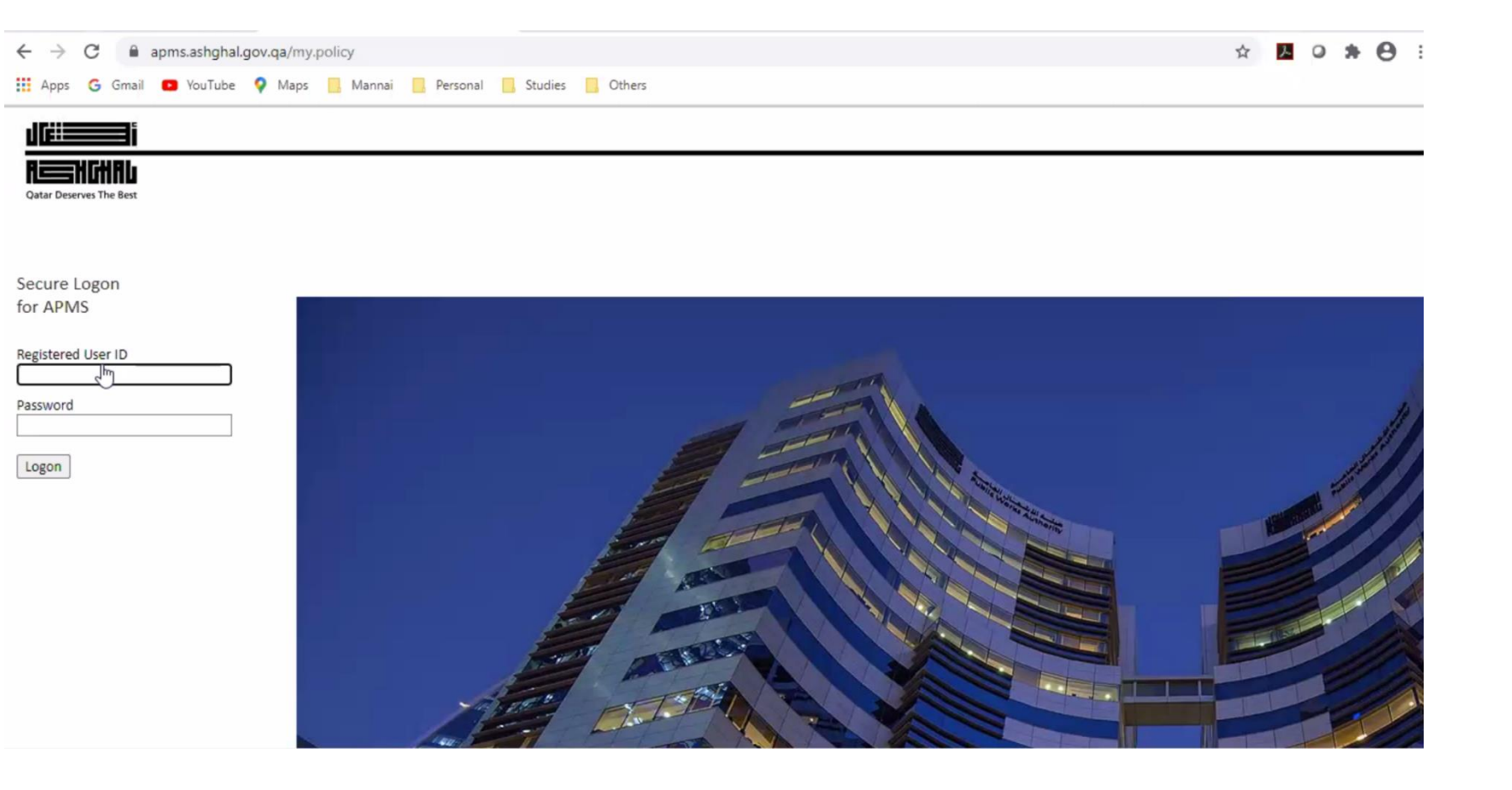

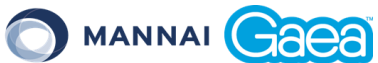

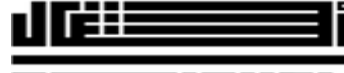

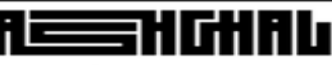

قطــر تسـتحــق الأفضـل Qatar Deserves The Best

#### • Enter Onetime password (OTP) as received on your MobilePass

| Qatar Deserves The Best                                                                        | - |
|------------------------------------------------------------------------------------------------|---|
| Secure Logon<br>for DNMC<br>Username<br>girish.lodd@mannai.com.qa v<br>MobilePass OTP<br>Logon |   |

## **Updating User eSignature**

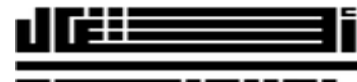

RESHCHRL

قطــر تسـتحــق الأفضــل Qatar Deserves The Best

**Click on Company Workspace** 

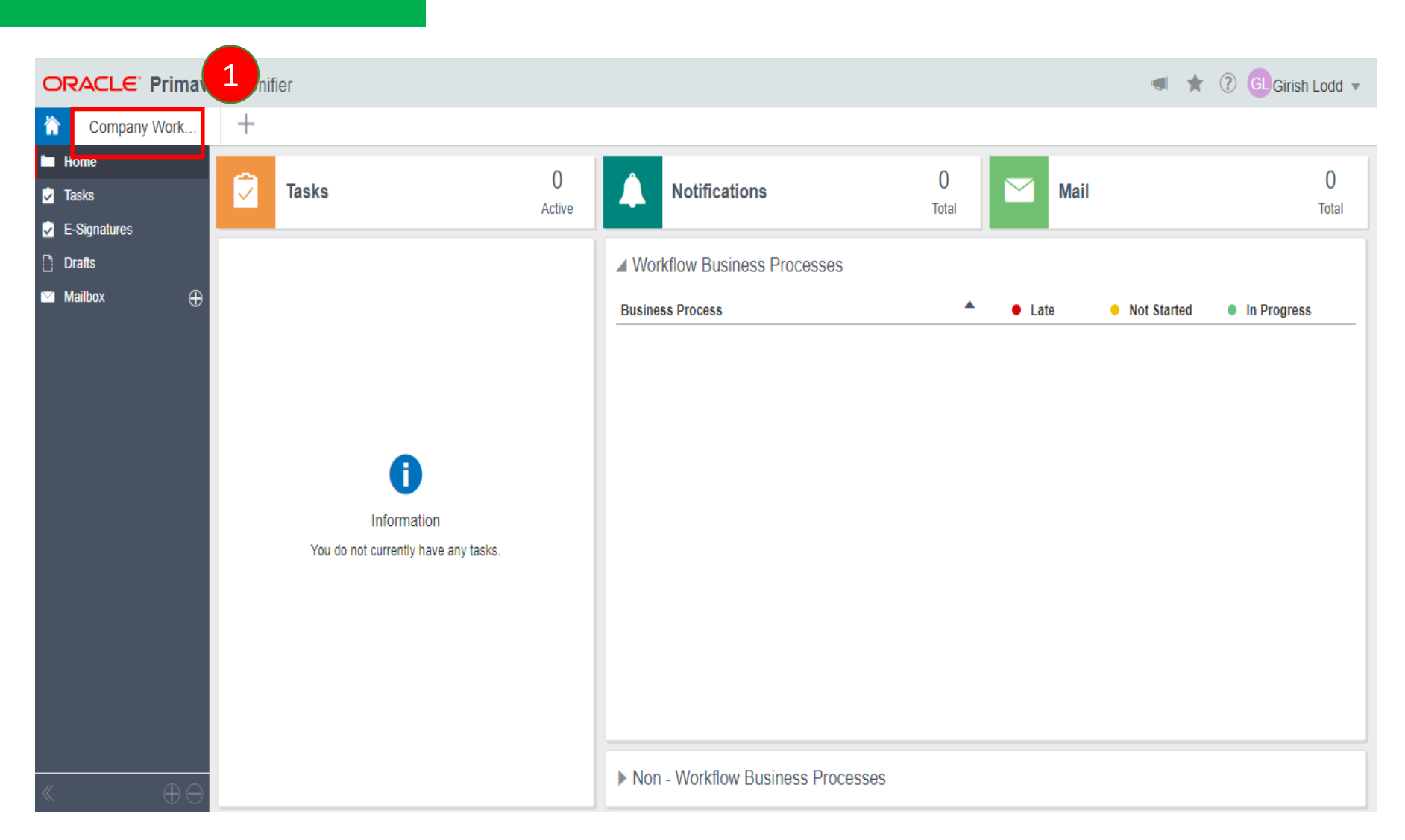

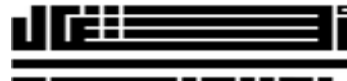

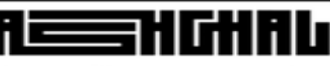

قـطـــر تسـتحــق الأفـضــل Qatar Deserves The Best

### Follow the steps to upload eSignature as given below;

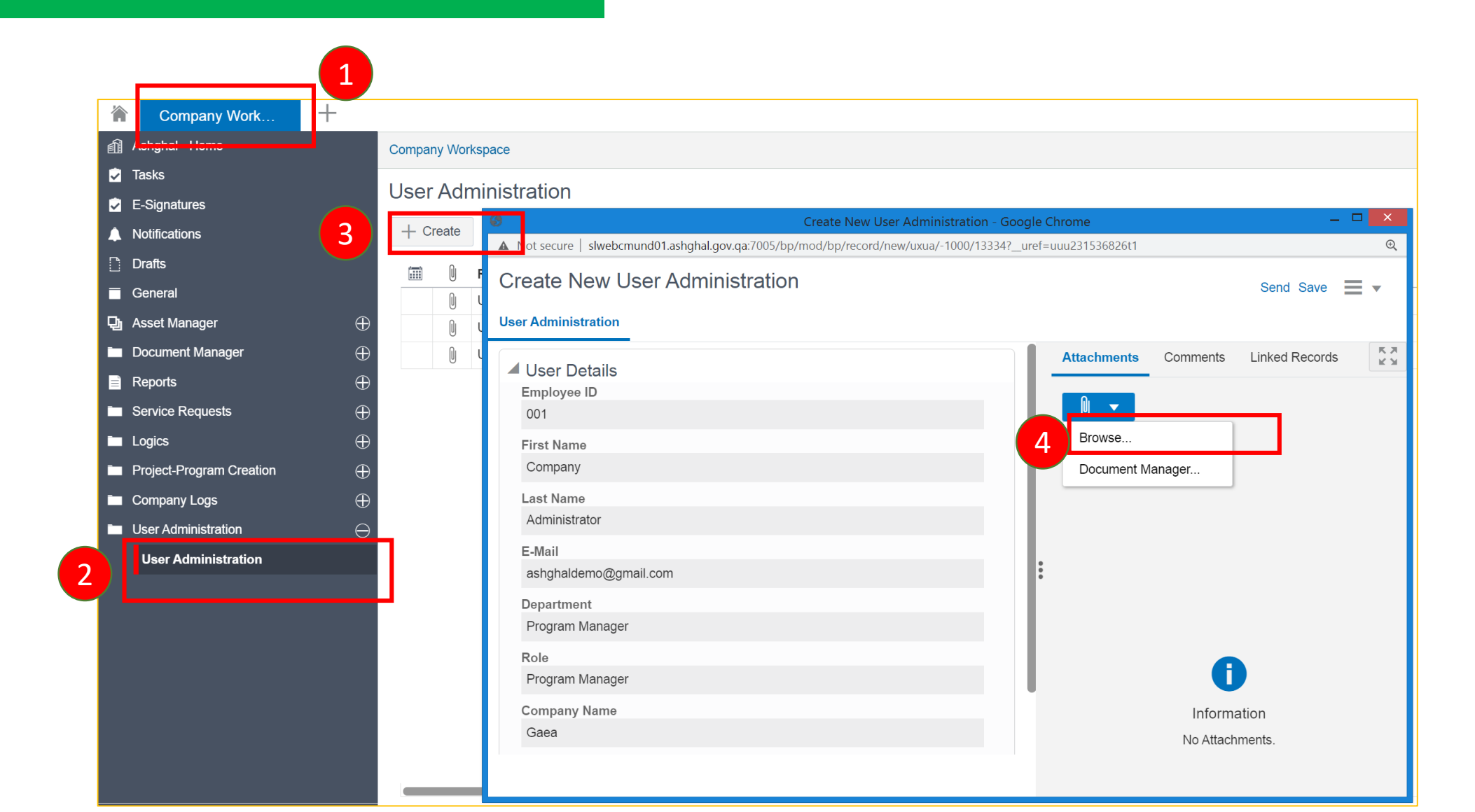

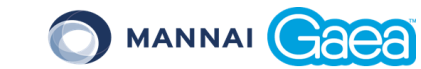

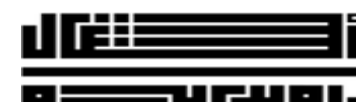

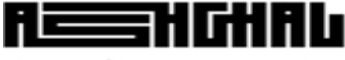

قطــر تسـتحــق الأفضـل Qatar Deserves The Best

| •  | Upload Fil                                                                                                    | les - Google Chrome     |                                 |                 |  |
|----|----------------------------------------------------------------------------------------------------|-------------------------|---------------------------------|-----------------|--|
| A  | Not secure   slwebcmund01.ashghal.gov.qa:7005/bp/sys/dm/file/u                                                         | pload?file_type=bp&fron | n_object_type=&from_object_id=& | uref=uuu231     |  |
| Dr | Drag and drop or select files to upload Browse                                                                         |                         |                                 |                 |  |
|    | File Name                                                                                                    | File Size               | Document Title                  | Rev. No.        |  |
|    | singature.png                                                                                                    | 3 KB                    |                                 |                 |  |
|    |                                                                                                    |                         |                                 |                 |  |
|    |                                                                                                    |                         |                                 |                 |  |
|    |                                                                                                    |                         |                                 |                 |  |
|    |                                                                                                    |                         |                                 |                 |  |
|    |                                                                                                    |                         |                                 |                 |  |
|    |                                                                                                    |                         |                                 |                 |  |
|    |                                                                                                    |                         |                                 |                 |  |
|    |                                                                                                    |                         |                                 |                 |  |
|    |                                                                                                    |                         |                                 |                 |  |
|    |                                                                                                    |                         |                                 |                 |  |
|    |                                                                                                    |                         | 1 item ready to be              | uploaded (3 KB) |  |
| A  | dvanced Options                                                                                                    |                         | ,                               | 1 ( )           |  |
|    | File Unload Ontions                                                                                                    |                         |                                 |                 |  |
|    | r no opioud optiono                                                                                                    |                         |                                 |                 |  |
|    | ✓ Include reference files                                                                                              |                         |                                 |                 |  |
|    | Include reference files Upload from My Computer                                                                        |                         |                                 | 6               |  |
|    | Include reference files      Upload from My Computer      Revise automatically if file with same name exists           |                         |                                 | 6               |  |
|    | Include reference files           Upload from My Computer           Revise automatically if file with same name exists |                         |                                 | 6               |  |

أككك

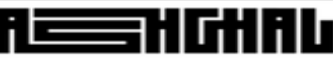

قطــر تسـتحــق الأفضـل Qatar Deserves The Best

#### • Ensure to upload the file in .JPG format and should be of 1050 x 350 Pixels

| Create New User A                                                                                                    | dministration - Google Chrome — 🗖 📉   |   |
|----------------------------------------------------------------------------------------------------|---------------------------------------|---|
| A Not secure   slwebcmund01.ashghal.gov.qa:7005/bp/mod/bp/record/new/                                                                                                    | uxua/-1000/13334?_uref=uuu231536826t1 |   |
| Create New User Administration                                                                                                    | 7 Send Save ≡ -                       |   |
| User Administration                                                                                                    |                                       |   |
| <ul> <li>User Details</li> <li>Employee ID<br/>001</li> <li>First Name<br/>Company</li> <li>Last Name<br/>Administrator</li> <li>E-Mail<br/>ashghaldemo@gmail.com</li> <li>Department</li> <li>Program Manager</li> <li>Role</li> <li>Program Manager</li> <li>Company Name</li> <li>Gaea</li> </ul> | Attachments Comments Linked Records   | X |
|                                                                                                    | 9                                     |   |
|                                                                                                    | Cancel Send                           |   |

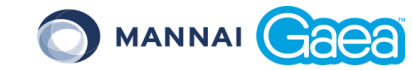

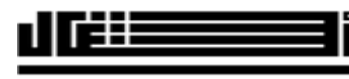

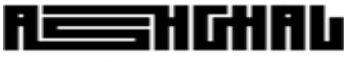

قطــر تسـتحــق الأفضـل Qatar Deserves The Best

| S Create New User Administration - Google Chrome                                                             | X             |  |  |  |  |  |
|----------------------------------------------------------------------------------------------------|---------------|--|--|--|--|--|
| ▲ Not secure   slwebcmund01.ashghal.gov.qa:7005/bp/mod/bp/record/new/uxua/-1000/13334?_uref=uuu231536826t1 ④ |               |  |  |  |  |  |
| Create New User Administration                                                                               | Send Save 🗮 🗸 |  |  |  |  |  |
| User Administration                                                                                          |               |  |  |  |  |  |
| User Details     Employee ID     001     First Name     Notification     X                                   | Title         |  |  |  |  |  |
| Company       Last Name       Administrator   UAD-000004 has been created successfully.                      |               |  |  |  |  |  |
| E-Mail<br>ashghaldemo@gmail.com                                                                              |               |  |  |  |  |  |
| Department OK<br>Program Manager                                                                             |               |  |  |  |  |  |
| Role Program Manager                                                                                         |               |  |  |  |  |  |
| Company Name Gaea Total: 1                                                                                   |               |  |  |  |  |  |
|                                                                                                    |               |  |  |  |  |  |

# **Thank You!**